## FindIT Network ManagerをCisco Smart Accountに登録

### 概要

Cisco Smart Software Licensingは、ライセンス体験を簡素化し、シスコソフトウェアの購入、導入、追跡、および更新を容易にします。単一のシンプルなユーザインターフェイスを 通じて、ライセンスの所有権と消費を可視化します。

Smart Software Managerを使用すると、仮想アカウントと呼ばれるグループでライセンス を整理および表示できます。仮想アカウントにデバイスを登録すると、組織内の部署、エリ ア、または場所のライセンスを管理できます。製品インスタンス登録トークンを使用すると 、デバイスを一意のデバイス識別子(UDI)で簡単に登録できます。

スマートソフトウェアライセンスには、仮想アカウントのすべてのライセンスに関する情報 が含まれています。次のことが可能です。

- •仮想アカウントのすべてのライセンスのリストを表示します。
- 特定のライセンスと、そのライセンスを使用している製品に関する情報を表示します。
- •特定のライセンスのアラートに関する情報を表示します。
- •仮想アカウント間でライセンスを転送します。
- ライセンスのリストを.csvファイルにエクスポートします。

異なる期間に有効なライセンスには、次の3種類があります。

- ・無期限ライセンスは有効であり、有効期限はありません。
- ・デモライセンスは60日後に更新する必要があります。
- ・期間ライセンスは、1~3年の指定期間にわたって有効です。
- ライセンスは、期限切れになると仮想アカウントから削除されます。

ガイドラインto FindITネットワークマネージャをスマートアカウントに登録する:

- スマートアカウントを作成します。スマートアカウントをリクエストする方法については、ここをクリックします。
- 2. 製品インスタンス登録トークンを生成します。詳しくは、ここをクリックし<u>てくださ</u> い。
- 3. FindITネットワークマネージャをスマートアカウントに登録します。

FindIT Network Managerの[License]ページでは、ネットワークに必要なライセンスの数とタ イプを確認でき、ManagerをCisco Smart Licensingシステムに接続できます。このページに は、次の2つの情報パネルがあります。

- [Smart Software Licensing Status]:このパネルには、スマートライセンスクライアントの登録状態と、使用中のスマートアカウントに関する情報が表示されます。
- [スマートライセンスの使用状況(Smart License Usage)]:このパネルには、ネットワークの現在の状態に基づいて必要なライセンスの数量と種類が一覧表示されます。この情報は、ネットワークが変更されると自動的に更新され、マネージャはスマートアカウントから要求されたライセンス数を更新します。[ステータス]領域には、必要なライセンス数が正常に取得されたかどうかを示します。

このページには、スマートアカウントからマネージャにライセンスを登録および管理するためのコントロールも含まれています。

マネージャが評価モードで実行されている場合、またはネットワークを管理するための十分 なライセンスを取得できない場合は、FindIT Network Managerのユーザインターフェイスの ヘッダーにメッセージが表示されます。評価モードで10台以上のデバイスが使用されてい る場合、またはマネージャが十分なライセンスを取得して動作できない場合は、90日間の 状況を修正できます。90日以内に問題が解決されない場合は、ライセンス数の増加または 管理対象デバイス数の削減により、問題が解決されるまで、マネージャの一部の機能が制限 されます。

### 目的

スマートソフトウェアライセンスをFindIT Network Managerに登録する前に、まず製品イン スタンス登録トークンを生成する必要があります。製品インスタンスとは、製品インスタン ス登録トークンを使用して登録される、一意のデバイス識別子(UDI)を持つ個々のデバイス です。製品の複数のインスタンスを1つの登録トークンで登録できます。各製品インスタン スには、同じ仮想アカウントに存在する1つ以上のライセンスを設定できます。

この記事では、FindITネットワークマネージャをCiscoスマートアカウントに登録する方法 について説明します。

## 該当するデバイス

• FindIT ネットワーク マネージャ

### [Software Version]

• 1.1

# FindIT Network Managerをシスコスマートアカウントに登録する

### FindITネットワークマネージャをスマートアカウントに登録する

ステップ1:Webブラウザを使用して、<u>Cisco Software Central</u>ページにアク<u>セス</u>し、スマートアカウントにログインします。

| Jser Name |  |  |
|-----------|--|--|
| ccoesup   |  |  |
| Password  |  |  |
| ••••••    |  |  |
| Log In    |  |  |

**注**:まだアカウントがない場合は、[今すぐ登録]をクリックして新しいアカウント**を作成し** ます。

| Create A New Account                                                                                                    |
|----------------------------------------------------------------------------------------------------|
| There are various levels of access depending on your<br>relationship with Cisco. Review the benefits of registration and<br>find the level that is most appropriate for you. |
| Register Now                                                                                                    |
|                                                                                                    |
|                                                                                                    |

ステップ2:[Cisco Software Central]ページで、[**License**] > [**Smart Software Licensing]を選択** します。

#### Cisco Software Central

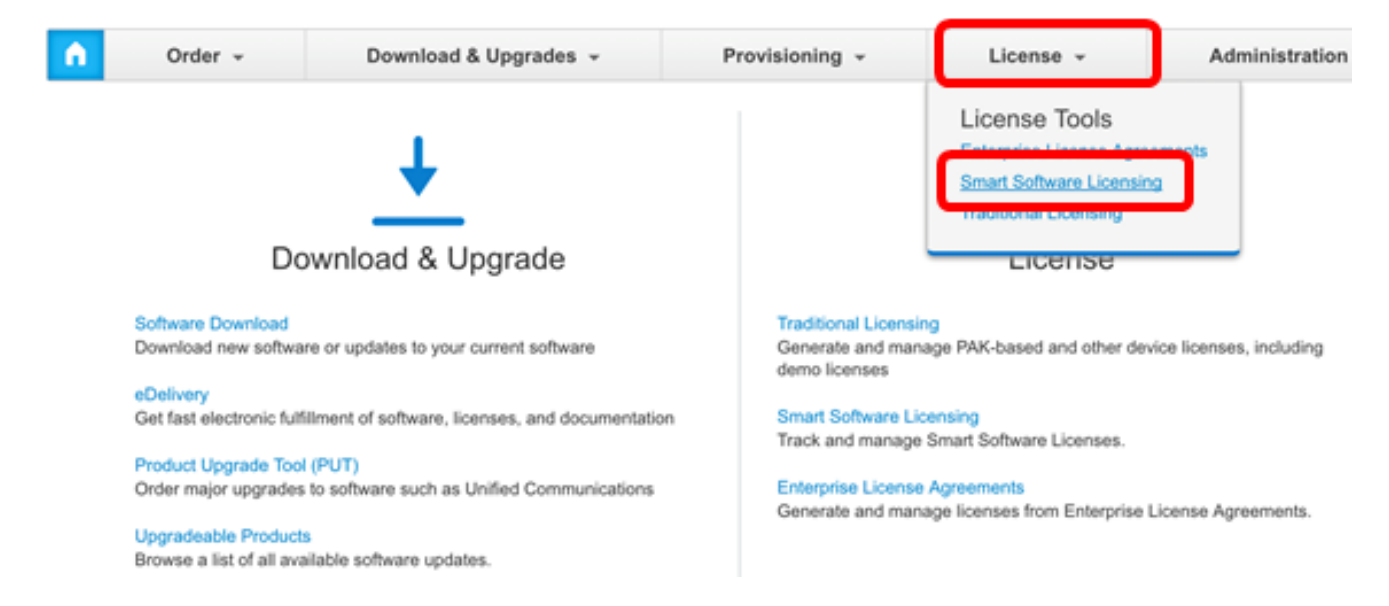

## **注**:または、[ライセンス(License)]領域の[スマートソフトウェアライセンス(Smart Software Licensing)]をクリックします。

#### Cisco Software Central

```
English [ Change ] 💄 Hello, Cisco Demo Sma
```

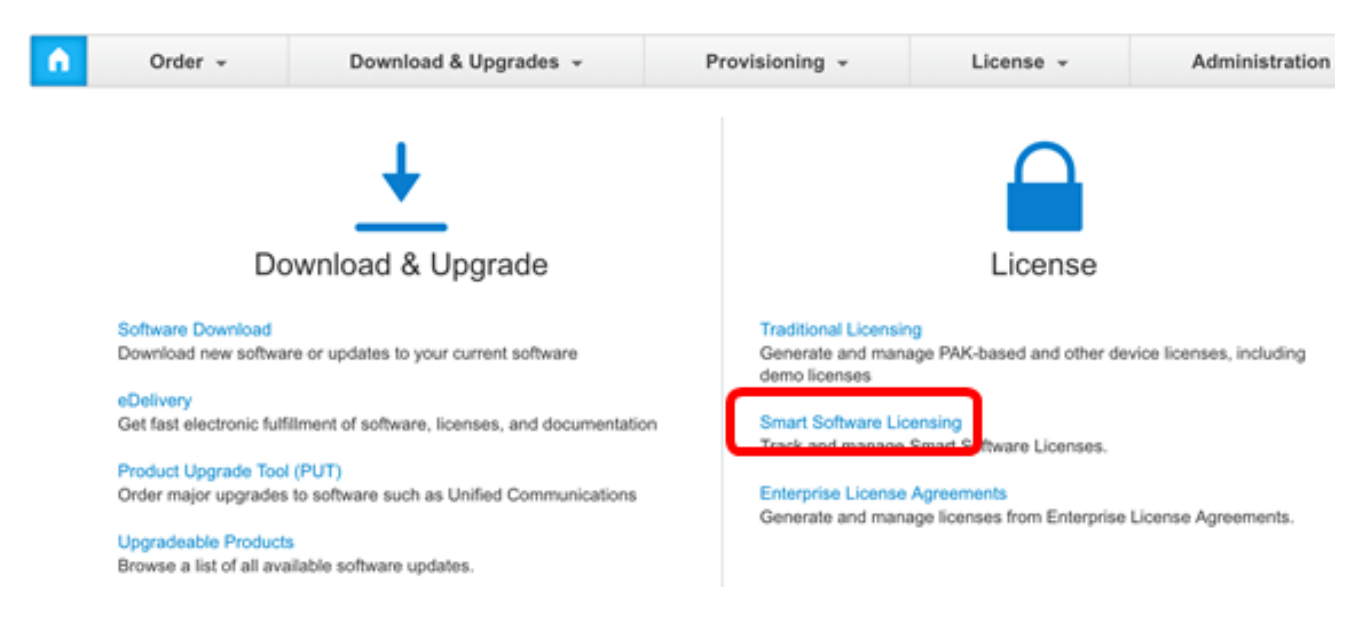

### ステップ3:[Inventory]をクリ**ックします**。

## Smart Software Licensing

| Alerts      | License    | Conversion Reports | Email Notification | n Satellites | Activity |
|-------------|------------|--------------------|--------------------|--------------|----------|
| Virtual Acc | ount: sbsb |                    |                    |              |          |
| General     | Licenses   | Product Instances  | Event Log          |              |          |
| Virtual Acc | count      |                    |                    |              |          |

ステップ4:FindITネットワークマネージャに使用する製品インスタンス登録トークンをクリックします。

#### **Product Instance Registration Tokens**

The registration tokens below can be used to register new product instances to this virtual account.

| New Token       |                    |             |                   |
|-----------------|--------------------|-------------|-------------------|
| Token           | Expiration Date    | Description | Export-Controlled |
| NTA3NzFjMjEtZ 💋 | 2017-Aug-04 00:48: | test        | Allowed           |
| YmFiMzM0NTUt 🔼  | 2017-Aug-24 22:53: | FindIT 1.1  | Allowed           |

注:この例では、FindIT 1.1のトークンが選択されています。

ステップ5:キーボード**のCtrl+Cを押**して、トークンをコピーします。

Token

θX

NTA3NzFjMjEtZmMyMi00YmQ3LWJIY2YtZGNIZjI4NDkxOGFjLTE1MD E4MDc3%0AMDE5OTR8czZNNFBWejdUSEpWSUY0bFhQVkFQYld6 ZkI0ZXFsZ3RCRFhoYkty%0Aa0FwRT0%3D%0A

Press ctrl + c to copy selected text to clipboard.

ステップ6:FindITネットワークマネージャの管理GUIにログインし、[Administration] > [ License]を選択します。

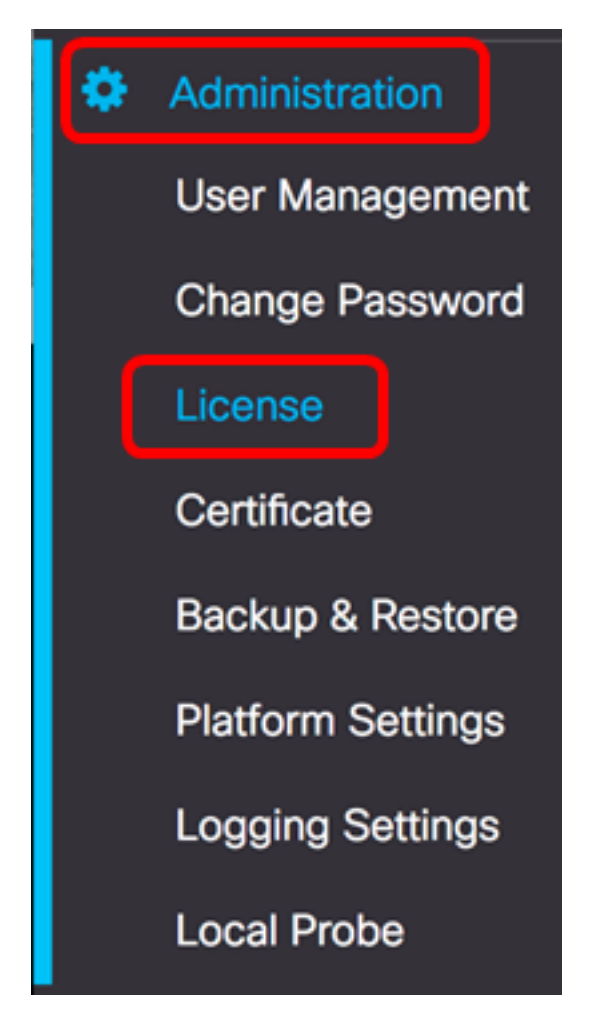

ステップ7:[Smart Software Licensing]ページで、[**Register**]をクリッ**クします**。

注:未登録のFindIT Network Managerインスタンスには、評価モードが表示されます。

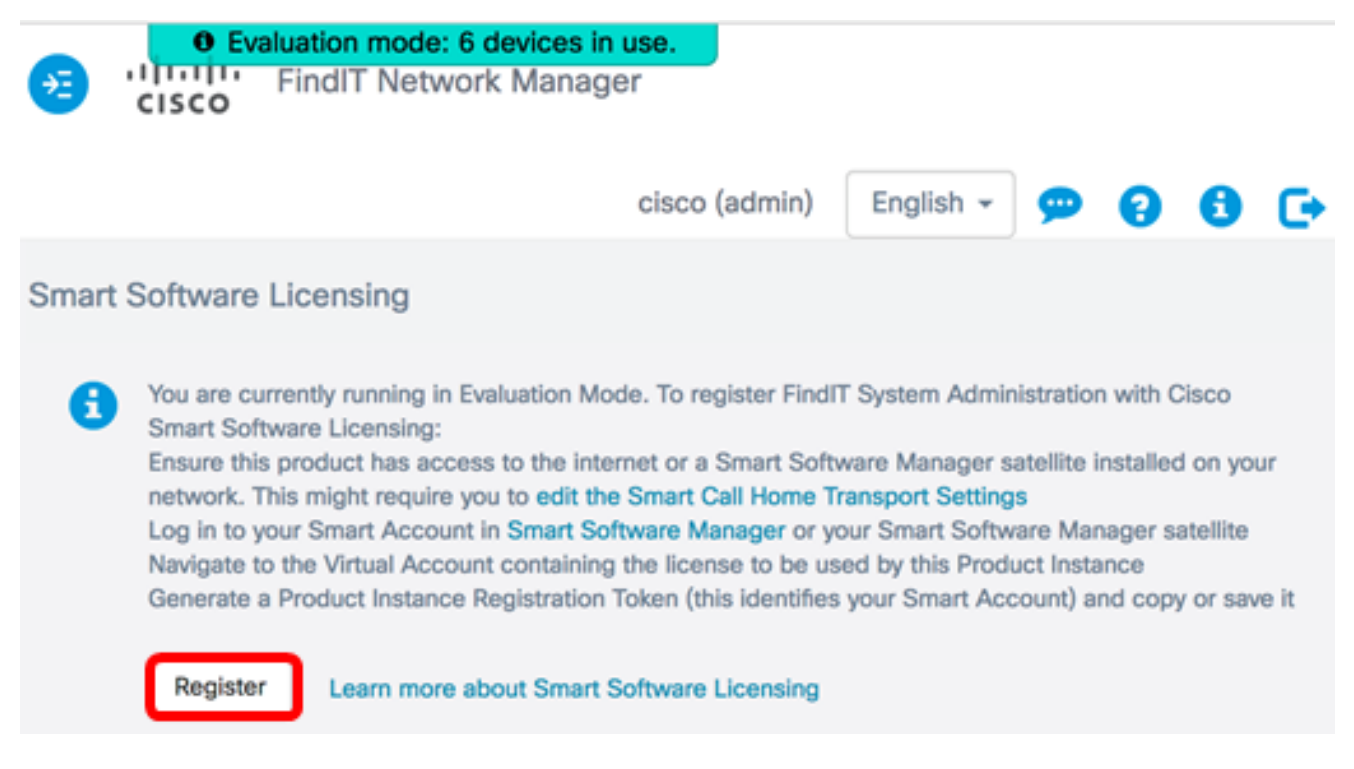

ステップ8:[*Product Instance Registration Token*]フィールドで、キーボードの**Ctrl + Vを押**してトークンを貼り付け、[**OK**]をクリックします。

To register the product for Smart Software licensing:

Ensuer that you have connectivity to the url specified in your Smart Call Home settings. By default, this will require internet access. See the online help for registering to a Smart Software Mangager satellite.

Paster the Product Instance Registration Token you generated from Smart Software Manager or you Smart Software Manager satellite.

Product Instance Registration Token:

NTA3NzFJMJEtZmMyMi00YmQ3LWJIY2YtZGNIZJI4NDkxOGFJLTE1MDE4MDc3%0AMDE5OTR8czZNNF BWejdUSEpWSUY0bFhQVkFQYId6ZkI0ZXFsZ3RCRFhoYkty%0Aa0FwRT0%3D%0A

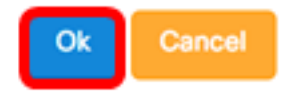

ステップ9:(オプション)スマートソフトウェアライセンスの製品登録通知メッセージが表示されます。xボタンを押**してメ**ッセージを閉じます。

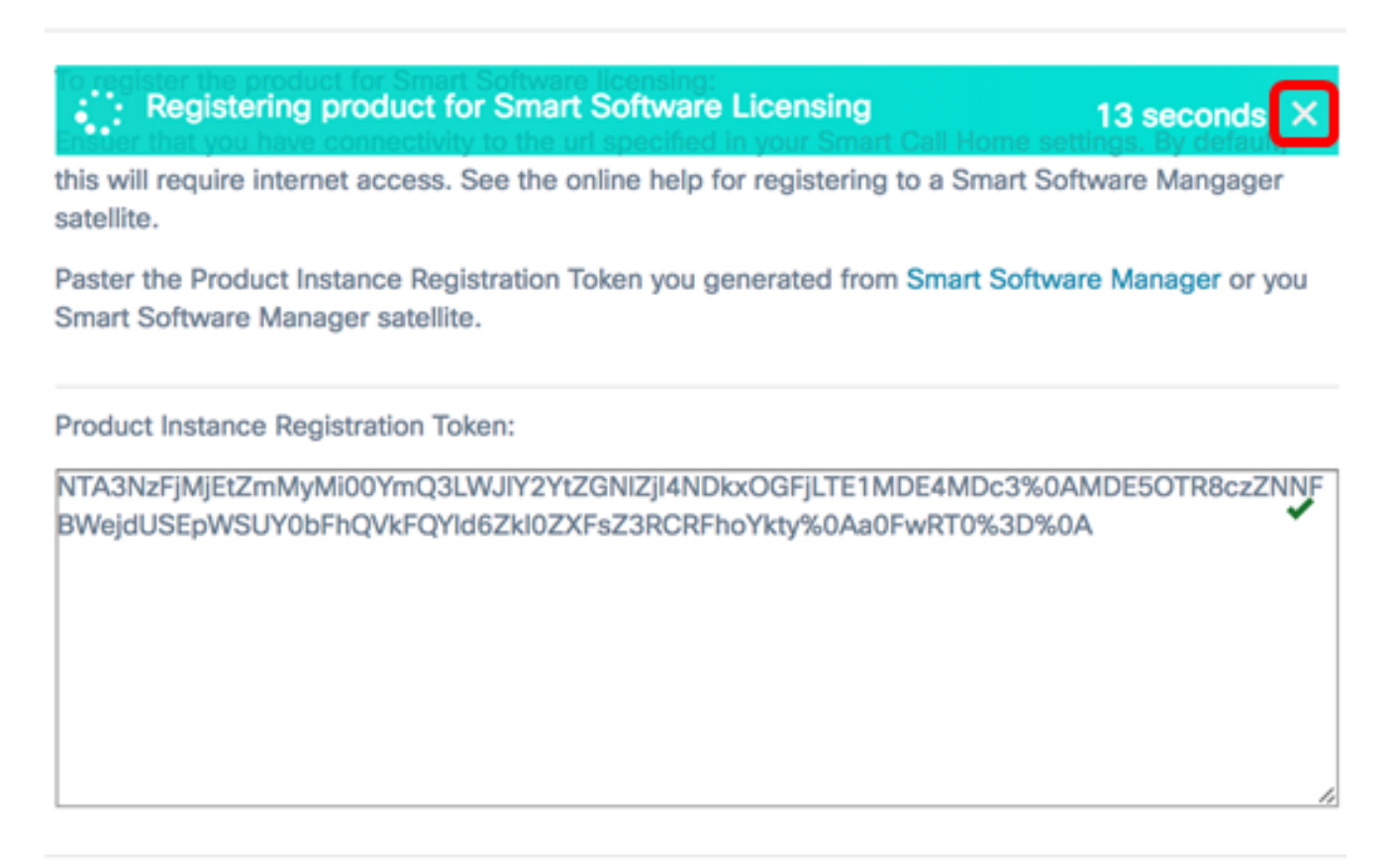

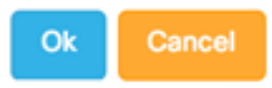

FindIT Network ManagerはCisco Smart Licensingに登録し、管理対象のネットワークデバイ スの数に対して十分なライセンスを要求します。使用可能なライセンスが不足している場合 は、ユーザインターフェイスにメッセージが表示され、システム機能が制限される前に十分 なライセンスを取得するのに90日かかります。

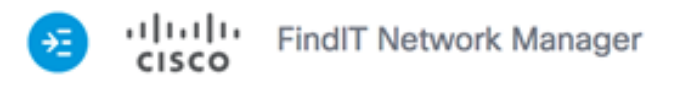

| Smart Software Licensing                                                                               |   |
|----------------------------------------------------------------------------------------------------|---|
| To view and manage Smart License for your Cisco Smart<br>Account, go to Smart Software Manage          | • |
| Smart Software Licensing Status                                                                        | ^ |
| Registration Status:  Begistered (2017-07-06 11:25:43.437)                                             |   |
| License Authorization Status:      Authorized (2017-07-06 11:25:48.187)                                |   |
| Smart Account: Cisco Demo Smart Account                                                                |   |
| Virtual Account: sbkm                                                                                  |   |
| Product Instance Name: e36efff2-1417-48c7-801f-1030d4bf8a53                                            |   |
| Export-Controlled Functionality: Allowed                                                               |   |
| Transport Setting: Direct View                                                                         |   |
| Smart License Usage                                                                                    | ~ |
| License Description Count Status                                                                       |   |
| Single device license for FindIT Net Single device license for FindIT Net 10 O Authorized work Manager |   |

ステップ10:(オプション)[登録済み(Registered)]リンクをク**リックし**て、[登録ステータス (Registration Status)]を表示します。

| Sr | art Software Licensing                  |                                                                                                    |
|----|-----------------------------------------|----------------------------------------------------------------------------------------------------|
|    | o view and manage Smart License for you | r Cisco Smart . This product is registered for Smart Software Licensing                                                                                                    |
|    | Smart Software Licensing Status         | Last Renewal Attempt:         2017-07-06 13:30:09.334 (Succeeded)           Next Renewal Attempt:         2018-01-02 13:30:09.334           Registration Expires:         2018-07-06 13:24:07 |
|    | Registration Status:                    | B Registered (2017-07-06 13:30:09.334)                                                                                                    |
|    | License Authorization Status:           | Authorized (2017-07-06 13:24:52.816)                                                                                                    |
|    | Smart Account:                          | Cisco Demo Smart Account                                                                                                    |
|    | Virtual Account:                        | sbkm                                                                                                    |
|    | Product Instance Name:                  | 0eec255e-c535-4515-817e-ae692e120b2e                                                                                                    |
|    | Export-Controlled Functionality:        | Allowed                                                                                                    |
|    | Transport Setting:                      | Direct View                                                                                                    |
|    |                                         |                                                                                                    |

### ステップ11:(オプション)[Authorized]リンクをクリックし**て、ラ**イセンス認証ステータス を表示します。

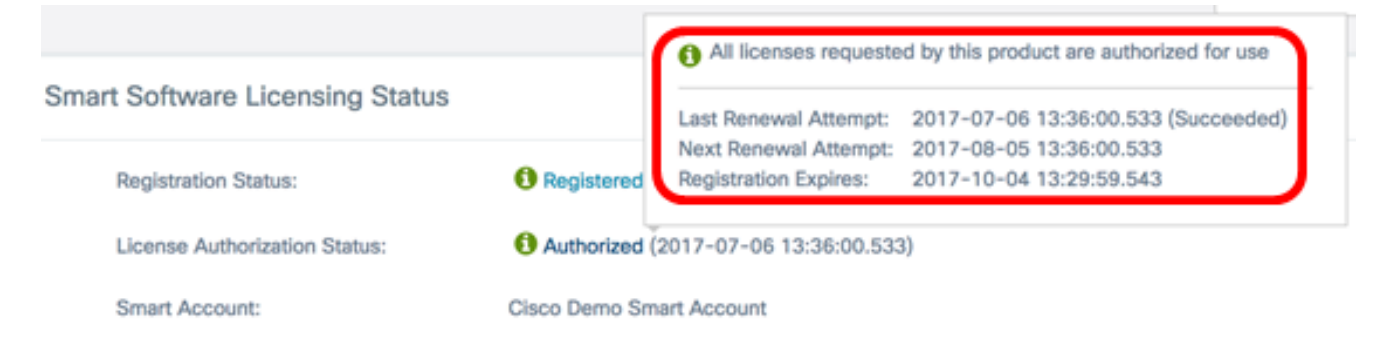

これで、FindITネットワークマネージャをCisco Smart Accountに正常に登録できました。

FindIT Network Managerでライセンスを管理する方法については、ここをクリックして<u>くだ</u> <u>さい</u>。

### 登録済みのFindITネットワークマネージャをシスコスマートアカウントに確認 する

ステップ1:[License(ライセンス)]ページで、[**Smart Software Manage**]**リンクをクリック** します。[Smart Software Manager]ページが表示されます。

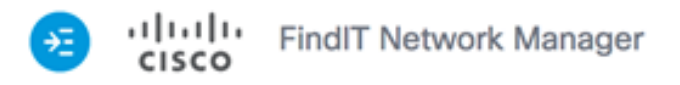

|     |                                                                |                                  | cisco (admin)                    | English 👻 🦻       | • •        | 0 | G |
|-----|----------------------------------------------------------------|----------------------------------|----------------------------------|-------------------|------------|---|---|
| Sma | rt Software Licensing                                          | I                                |                                  |                   |            |   |   |
| To  | o view and manage Sma<br>scount, go to <mark>Smart Soft</mark> | rt License for vo<br>ware Manage | our Cisco Smart                  | Actions           |            |   | - |
|     | Smart Software Lice                                            | nsing Status                     |                                  |                   |            | ^ |   |
|     | Registration Status:                                           |                                  | Registered (                     | 2017-07-06 11:25: | 43.437)    |   |   |
|     | License Authorizatio                                           | on Status:                       | <ul> <li>Authorized (</li> </ul> | 2017-07-06 11:25: | 48.187)    |   |   |
|     | Smart Account:                                                 |                                  | Cisco Demo Sm                    | art Account       |            |   |   |
|     | Virtual Account:                                               |                                  | sbkm                             |                   |            |   |   |
|     | Product Instance Na                                            | ame:                             | e36efff2-1417-                   | 48c7-801f-1030d4l | bf8a53     |   |   |
|     | Export-Controlled F                                            | unctionality:                    | Allowed                          |                   |            |   |   |
|     | Transport Setting:                                             |                                  | Direct View                      |                   |            |   |   |
|     |                                                                |                                  |                                  |                   |            |   |   |
|     | Smart License Usage                                            | е                                |                                  |                   |            | ^ |   |
|     | License                                                        | Descrip                          | otion                            | Count St          | atus       |   |   |
|     | Single device license for F<br>work Manager                    | indIT Net Single d<br>work Ma    | evice license for Find<br>anager | iIT Net 10 🚯      | Authorized | i |   |

ステップ2:スマートアカウントの[Smart Software Licensing]ページで、[**Inventory**] > [ **Product Instances**]をクリックします。 Cisco Software Central > Smart Software Licensing

| Alerts | Inventory   | License | Conversion | I | Reports | I | Email Notification | I | Satellites   Activity | , |
|--------|-------------|---------|------------|---|---------|---|--------------------|---|-----------------------|---|
| Virtua | al Account: | sbsb    | •          |   |         |   |                    |   |                       |   |

| General | Licenses | Product Instances | Event Log |
|---------|----------|-------------------|-----------|

ステップ3:[Product Instances]テーブルから、デバイスのホスト名がリストされているかどうかを確認します。デバイスがリストされていない場合は、デバイスが完全に登録解除されたことを意味します。

**注**:この例では、FindITManagerが[Product Instances]テーブルの登録済みデバイスにリストされています。

| General      | Licenses | Product Instances | Event Log            |                              |         |
|--------------|----------|-------------------|----------------------|------------------------------|---------|
| 4            |          |                   |                      | Search by Name, Product Type |         |
| Name         |          | Product Type      | Last Contact         | Alerts                       | Actions |
| FindITManage | er       | SWAPP             | 2017-Jul-06 03:32:32 | 2                            | Actions |
| router44556F |          | GATEWAY           | 2017-Apr-27 17:16:2  | 8                            | Actions |
| router445719 |          | GATEWAY           | 2017-Feb-28 18:40:0  | 15                           | Actions |
| router445A0A | k        | GATEWAY           | 2017-Jul-03 15:29:30 | )                            | Actions |
| router4464CC | 2        | GATEWAY           | 2017-Apr-11 04:16:5  | 6                            | Actions |
| router447453 |          | GATEWAY           | 2017-Jul-04 06:52:26 | 3                            | Actions |

Showing All 6 Records

これで、Cisco Smart Accountに登録されている製品インスタンスを正しく確認できました。